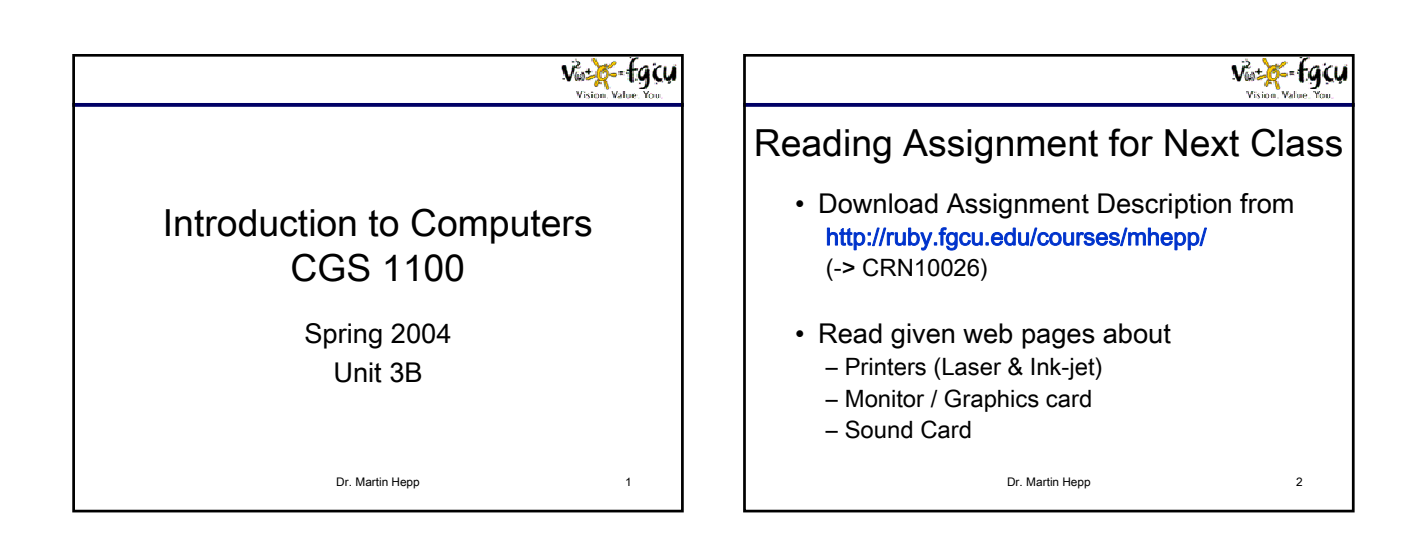

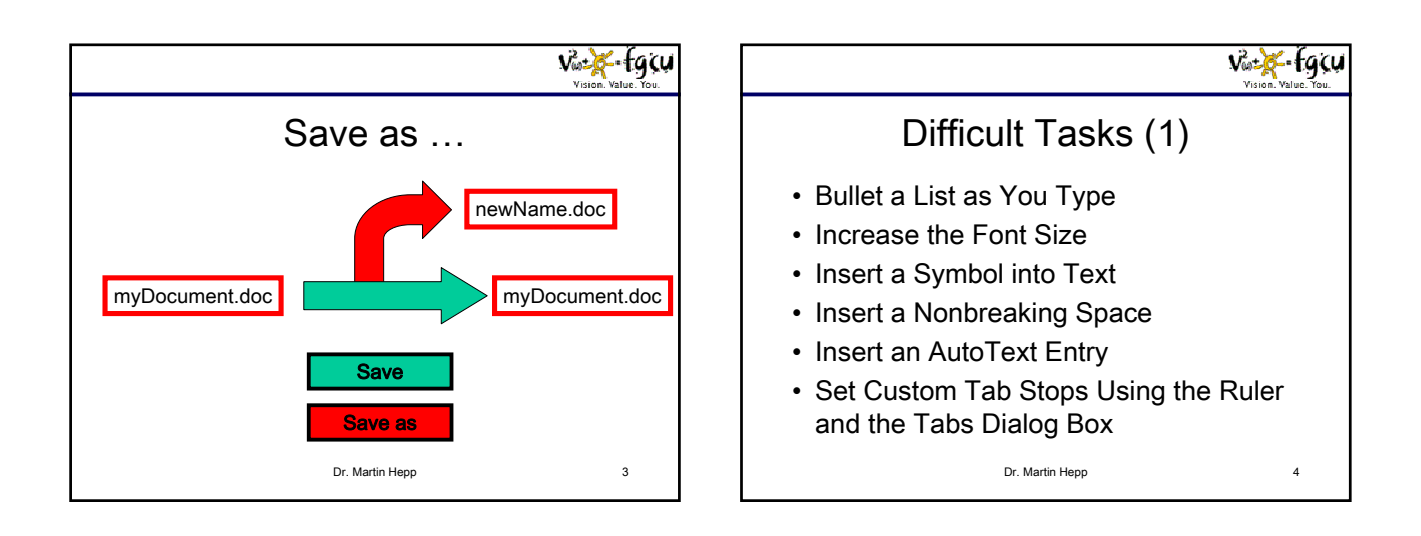

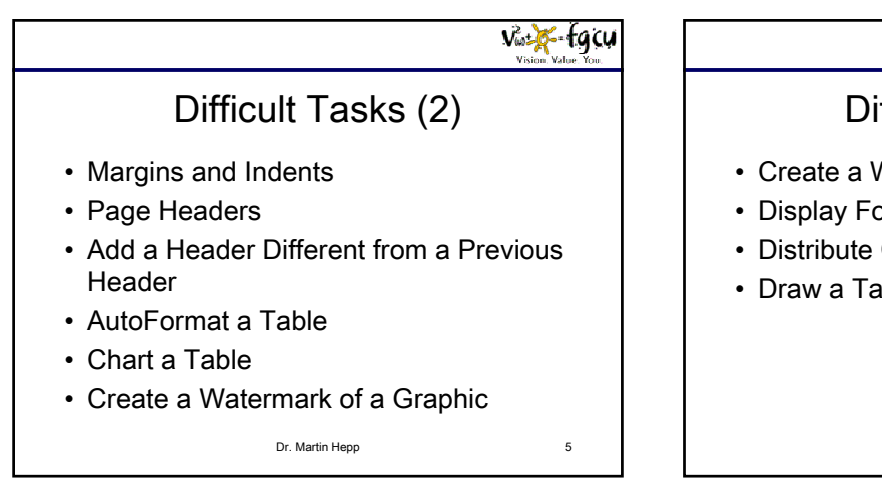

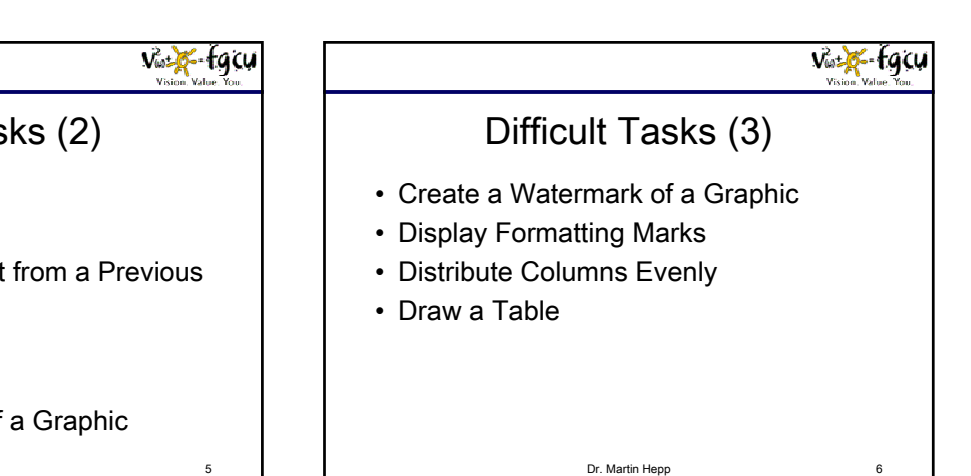

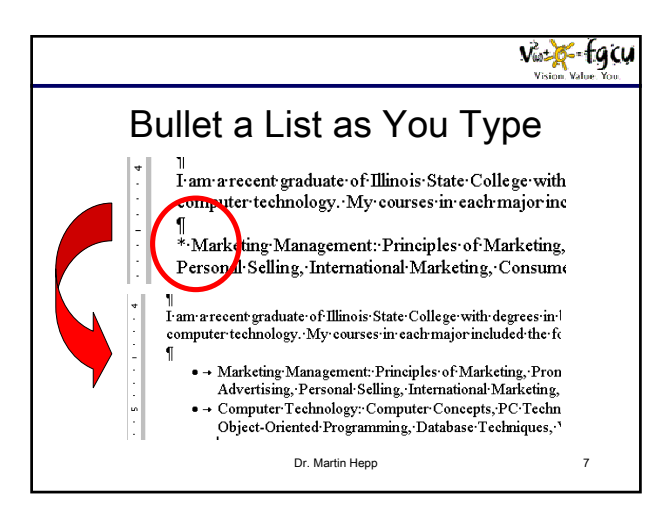

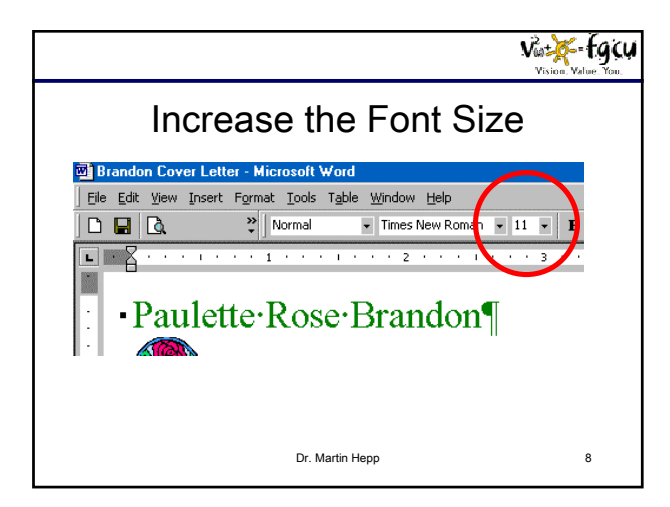

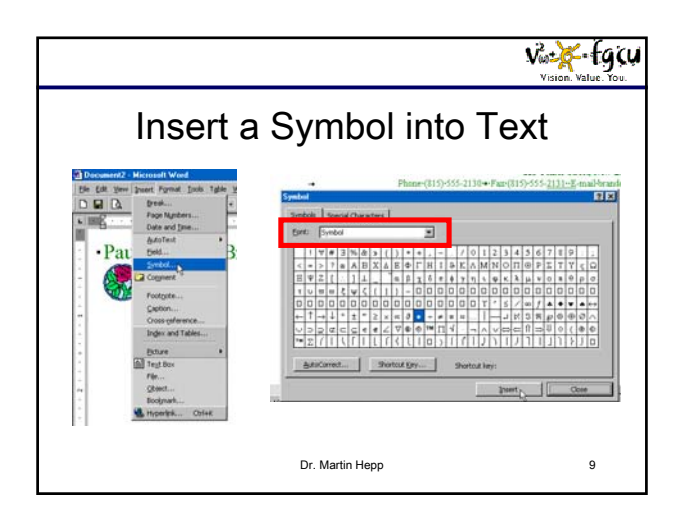

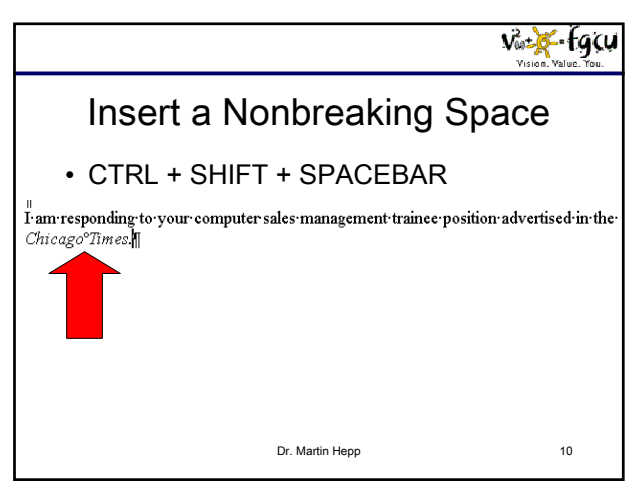

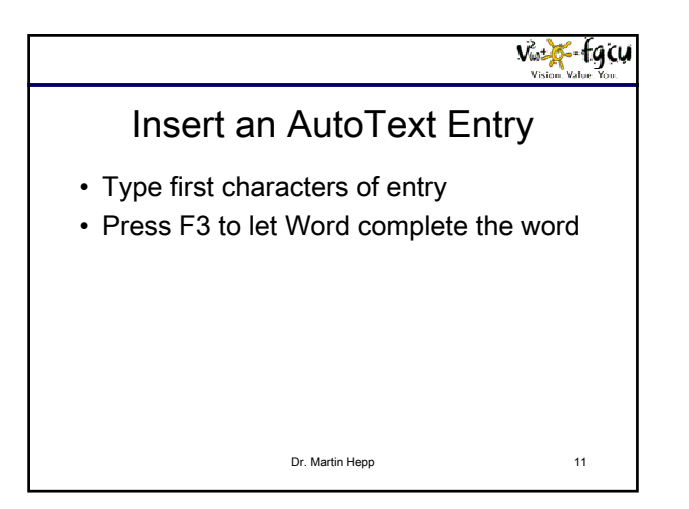

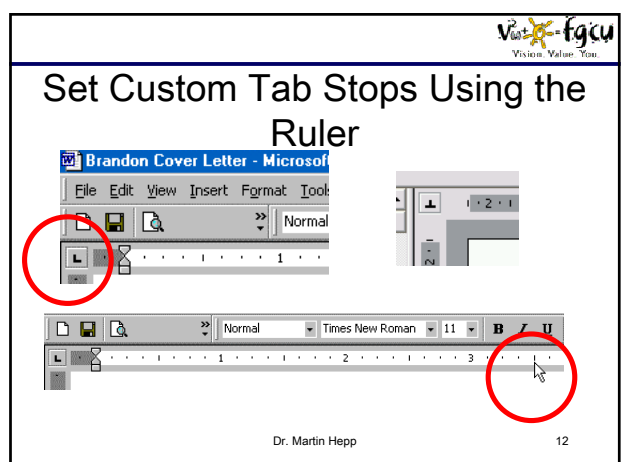

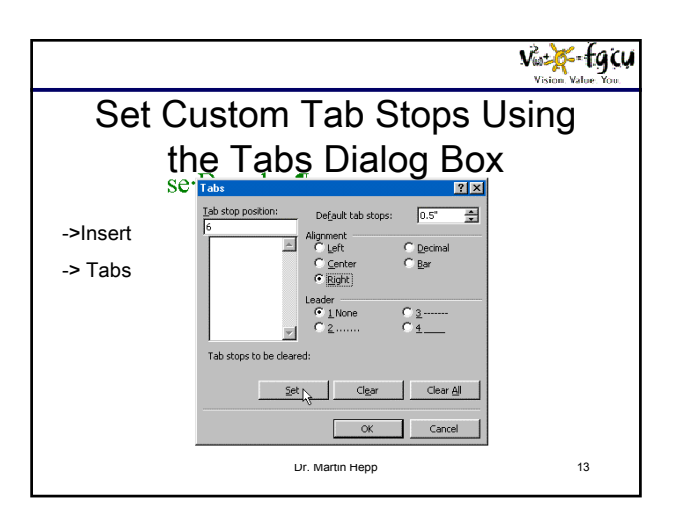

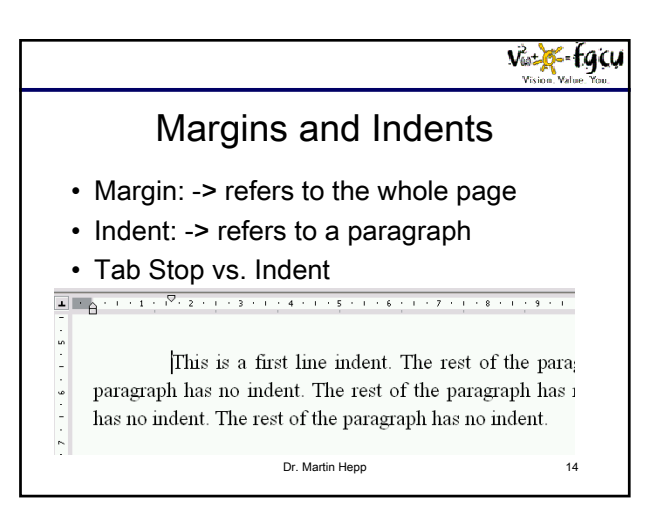

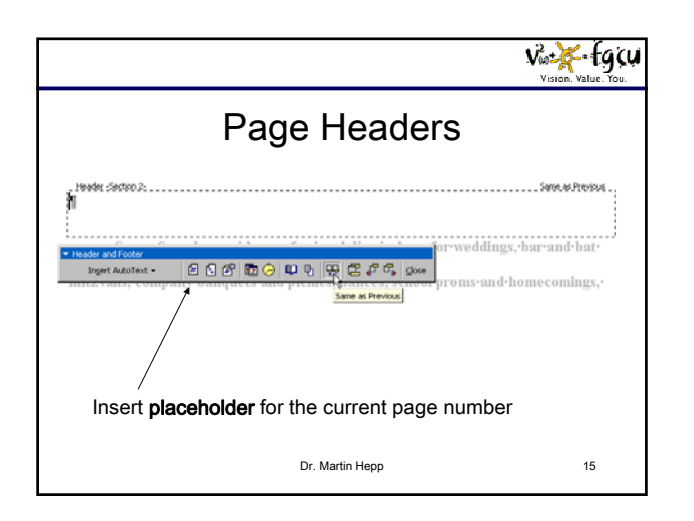

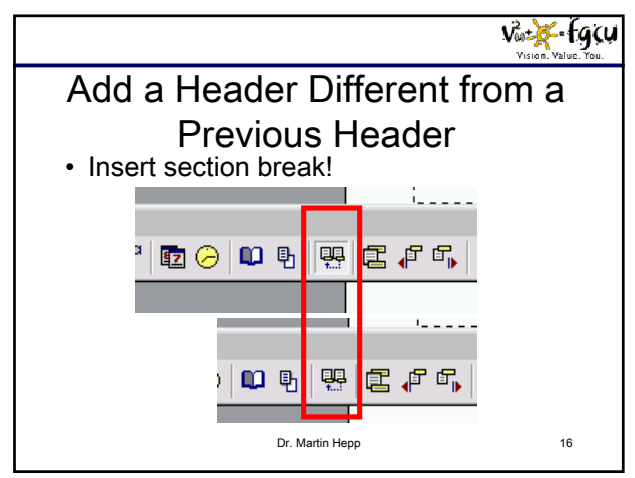

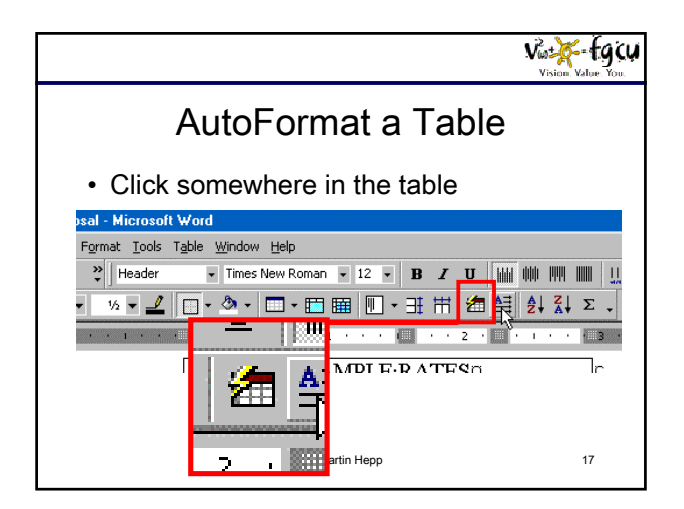

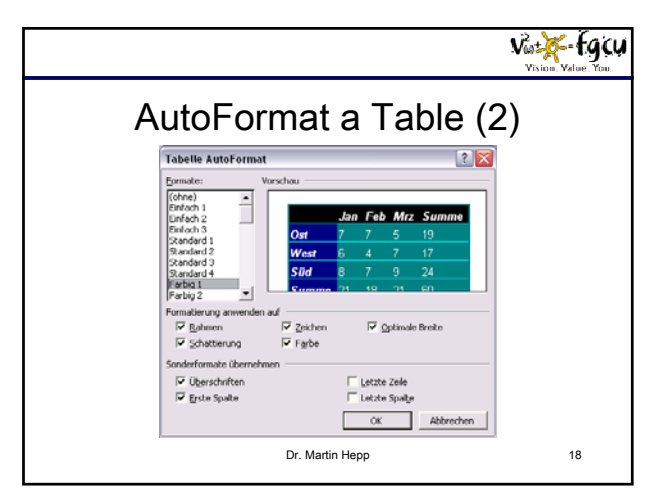

|       |                                                                                  |                                                                                                    |                                           |                                                                                  |                            | Vision. Value                  | gcu |
|-------|----------------------------------------------------------------------------------|----------------------------------------------------------------------------------------------------|-------------------------------------------|----------------------------------------------------------------------------------|----------------------------|--------------------------------|-----|
| a) Su |                                                                                  | Cha                                                                                                    | art a                                     | Table                                                                            | Э                          |                                |     |
|       | Break<br>Page Nymbers<br>Date and gma<br>AutoText<br>Bred<br>Synthol<br>Cogneent | v Times Reversion v 12 v 12 v |                                           |                                                                                  |                            |                                |     |
|       | Footgote<br>Gaption<br>Cross-geference<br>Index and Tables                       | lsc¶<br>ockeyo<br>90                                                                                                    | Sound¶<br>Quality•0<br>4.70               | Event¶<br>Planningo<br>4.70                                                      | Music¶<br>Libraryo<br>4.90 | Special¶<br>Effectso<br>4.50 c |     |
| For-y | Ecture<br>Tegt Box<br>File<br>Object<br>Resimate                                 | Cip Art<br>Crom File<br>Crom File                                                                                                    |                                           | rive-for-100-percent-client-satisfaction<br>I-dress-in-your-choice-of-formal-or- |                            |                                |     |
| semif | Bipelylon Col+K                                                                  | Aron Se<br>Mew Dr.<br>From Se<br>Chart                                                                                                    | awing<br>canner or Camera<br>Dr. Martin H | sainment-for-the-duration-of-your-event                                          |                            |                                |     |

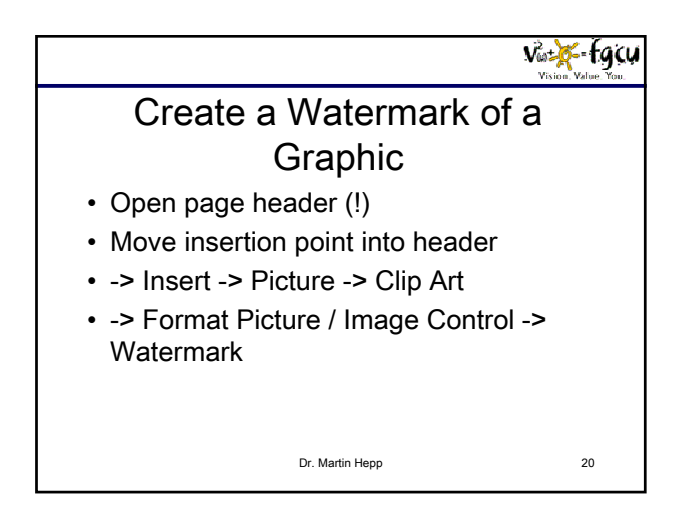

![](_page_3_Figure_3.jpeg)

![](_page_3_Figure_4.jpeg)

![](_page_3_Figure_5.jpeg)

![](_page_3_Figure_6.jpeg)

![](_page_4_Figure_1.jpeg)

![](_page_4_Picture_2.jpeg)